## J-PlatPat 機能改善について

## ■検索履歴を使った検索の追加

特許・実用新案検索において、検索履歴が保存できるようになり、「得られた検索結果の 履歴を除外しながら、別の検索を行う」等、集合として利用した検索が可能となりました。

「検索履歴」タブを利用することで、検索ヒット件数、検索条件の確認や選択入力へのセットができます。また、次ページに利用にあたっての注意事項がありますのでご留意ください。

| 選択入力 論理式入力 <b>検索履歴</b>                                    | ①検索履歴番号をクリックすることで、②検索履歴番号テキストボック                                     |              |              |              |          |  |
|-----------------------------------------------------------|----------------------------------------------------------------------|--------------|--------------|--------------|----------|--|
| 検売屋庭(+20)件を招うスと1系士()ナのが消土されます                             | <br>  スに入力され、③「選択入力にセット」ボタンを押下することで選択入                               |              |              |              |          |  |
| マラウザのタブを閉じると全て消去されます。<br>ブラウザのタブを閉じると全て消去されます。            | ラウザのタブを閉じると全て消去されます。<br>カーゴのタブを閉じると全て消去されます。<br>カーゴ面面に反映されます。(選択入力面面 |              |              |              | も可能です。)  |  |
| 2                                                         |                                                                      |              |              |              |          |  |
| 検索運歴番号                                                    |                                                                      |              | 選択入力にセット     |              |          |  |
|                                                           |                                                                      |              |              |              |          |  |
|                                                           |                                                                      |              |              |              |          |  |
| 検索履歴 検索条件                                                 |                                                                      | 国内文献<br>件数   | 外国文献<br>件数   | 検索日時         | 各種機能     |  |
|                                                           |                                                                      |              |              |              | A        |  |
| テキスト検索対象:和文<br>(#1) (1) (1) (1) (1) (1) (1) (1) (1) (1) ( |                                                                      | 11           | 0            | -            |          |  |
| キーワード:全文/感染を予防<br>日付指定:【公知日/発行日】-~-                       |                                                                      |              | -            |              | 使完全任金保仔  |  |
|                                                           |                                                                      |              |              |              |          |  |
| テキスト検索対象:和文                                               |                                                                      |              |              |              |          |  |
| #2     文献種別:国内文献,外国文献       キーワード:要約/抄録/組成物               |                                                                      | 199          | 0            | 検索履歴タン       | ブに保持される  |  |
| 日付指定:【公知日/発行日】-~-                                         |                                                                      |              |              | 履歴は最大        | 20 件までのた |  |
|                                                           |                                                                      |              |              | め、必要に        | 芯じて鍵アイコ  |  |
|                                                           |                                                                      |              |              | ンを掴下す        | ちことで 履歴  |  |
| <b>選択入力</b> 論理式入力 検索履歴                                    |                                                                      | を消さたいとうにロックす |              |              | トンドロックナ  |  |
|                                                           |                                                                      |              |              | を作さないようにロックタ |          |  |
| は検糸来什を読み込む ● 検索のヒント                                       |                                                                      |              |              | ることが出来ます。    |          |  |
| テキスト検索対象<br>● 和文 ○ 英文                                     |                                                                      |              | また、不要な履歴の削除や |              |          |  |
| → ()                                                      |                                                                      |              |              | 検索条件として保存し選択 |          |  |
|                                                           |                                                                      |              |              | 入力画面で記       | 売み込みができ  |  |
| ✓ 国内文献 △ 》 外国文献 1 文献 J-GLOBAL                             |                                                                      | るようにすることも可能で |              |              |          |  |
| 検索キーワート す。                                                |                                                                      |              |              |              |          |  |
| 検索項目 キー                                                   | ワード                                                                  |              |              |              |          |  |
| 検索履歴番号 > 10 #                                             | 1                                                                    |              |              |              | ?        |  |
| ◎ 削除 AND                                                  |                                                                      |              |              |              |          |  |
|                                                           | ) インフルエンザ                                                            |              |              |              | 近傍       |  |
|                                                           |                                                                      |              |              |              |          |  |

## ※注意事項 検索履歴の保存はブラウザのタブ単位で行います。 ブラウザのタブを閉じると検索履歴の情報は削除 されます。 別ブラウザで表示した場合や、ブラウザの複数タブで表示した場合は、検索履歴の情報はそれぞれの ブラウザのタブ単位で検索履歴の情報を保存します。

• 検索履歴が保存されるのは、文献種別が「国内文献」又は「外国文献」の検索のみです。

■特実検索結果ランキング機能の強化

現在、メイングループまでとなっている FI の分類コードランキング機能について、分冊 識別記号までの FI 及び出願人/権利者に関するランキングを追加し、各種ランキング機能 として強化しました。画面上の表示は、上位 100 位までとなります。全件を確認したい場 合は、csv 出力で確認をすることが可能です。

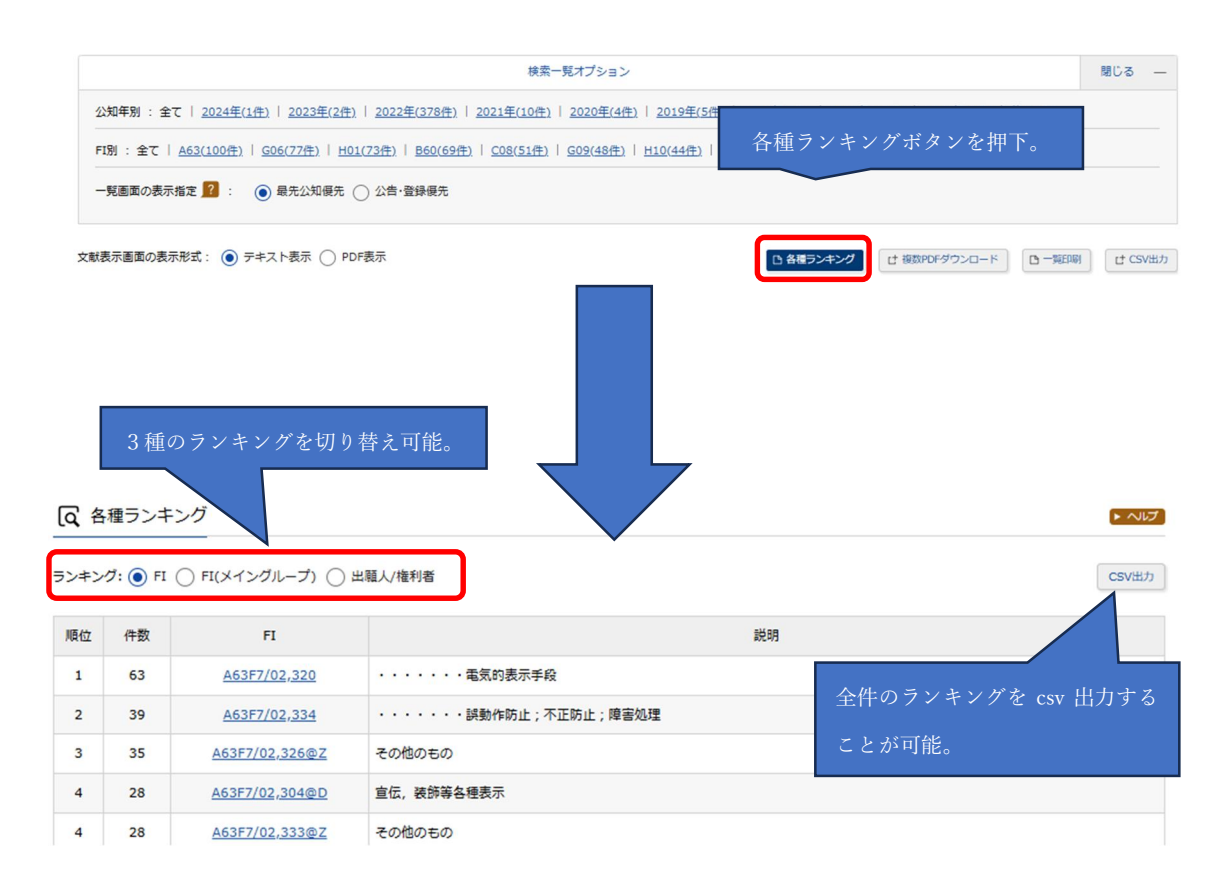